Sesión 4: Multimedia 1

Sesión 4ª: Multimedia José Mª Campo

# USO DIDACTICO DE INTERNET EN EL APRENDIZAJE INTEGRADO DE CONTENIDOS Y LENGUAS EXTRANJERAS

PROGRAMAS DE AUDIO: MP3 con Audacity y CDex

## **Configurar Audacity para archivar documentos en MP3**

Audacity permite leer archivos MP3 pero los documentos de audio creados con este programa no pueden ser guardados, por problemas de patente, en este formato. Si añadimos el codec LAME al programa, podremos guardar los archivos sonoros manipulados con Audacity en Formato MP3 en lugar del formato no comprimido WAV o el formato OGG.

Si queremos guardar un archivo en este formato, Audacity nos pedirá, la primera vez que lo intentemos, dónde se encuentra el codec "lame".

La siguiente operación la tendremos que realizar sólo una vez:

Debemos colocar, tras instalar Audacity, en un directorio concreto el archivo "lame\_enc.dll" (ahora lo he situado en la carpeta "lame" dentro de Acacias > Programas > Audacity). Quizás el mejor sitio sea la propia carpeta donde se ha instalado Audacity: normalmente en Archivos de Programa > Audacity.

• Abrimos Audacity y pulsamos Archivos > Preferencias y en la pestaña "Formatos de Archivo" pulsamos sobre el botón "Buscar Librería":

| Audacity Preferencias                                                                                                    |
|----------------------------------------------------------------------------------------------------|
| Audio E/S   Calidad Formatos de archivo   Espectrogramas   Directorios   Interface   Teclado   Mouse                                                                                        |
| Al importar archivos de audio descomprimidos dentro de Audacity<br>C Hacer una copia del archivo antes de editar (más seguro)<br>C Leer directamente desde el archivo original (más rápido) |
| Formato Descomprimido de Exportación<br>WAV (Microsoft 16 bit PCM)                                                                                                    |
| WAV (Microsoft), Signed 16 bit PCM                                                                                                    |
| Opciones de Exportación a OGG<br>Calidad OGG: 5 0 10                                                                                                    |
| Copciones de Exportación a MP3                                                                                                    |
| Versión de la Librería MP3: LAME v3.96 Buscar Librería                                                                                                    |
| Bit Rate: 128 -                                                                                                    |
|                                                                                                    |
|                                                                                                    |
| Cancelar OK                                                                                                    |

• Cuando nos salga el siguiente aviso pulsaremos sobre "Sí":

| Exporta | r MP3                                                                                                    |
|---------|----------------------------------------------------------------------------------------------------|
| ♪       | Audacity no exporta archivos MP3 en forma directa, pero usa LAME<br>una librería disponible libremente para manejar la codificación de archivos MP3.<br>Debes adquirir lame_enc.dll por separado, bajando LAME MP3 encoder, y luego localiza este archivo para Audacity. Sólo necesitas hacerlo una vez.<br>¿Quisieras localizar lame_enc.dll ahora? |
|         | Sí No                                                                                                    |

• Podemos aprovechar para señalar el bit Rate para la grabación en MP3 (a mayor bit rate mayor es la calidad pero también el tamaño del archivo). Una medida de bit rate bastante utilizada es 128.

### Cómo convertir un CD de audio a MP3 con CDex

A este proceso de conversión del formato CD de audio a MP3, se le conoce también por ripear o extraer, y hoy os mostramos una pequeña guía para usar el programa **CDex**, un software con licencia GPL. Pero además, es uno de los más versátiles y rápidos a la hora de hacer la conversión.

En primer lugar debemos descargar el programa o lograr que alguien nos lo deje. Ocupa algo menos de 2MB, otra de sus virtudes. A continuación, hacemos doble clic con el botón izquierdo del ratón sobre el programa y procedemos a su instalación: pulsamos dos veces Next y a continuación Install. Así, el programa se instalará con las opciones que trae por defecto.

| 会力 Extra<br>ex                                                                                     | ct CDex.ini                                                                                                    |                                                              |                   |            |
|----------------------------------------------------------------------------------------------------|----------------------------------------------------------------------------------------------------|--------------------------------------------------------------|-------------------|------------|
| Output direc<br>Extract: deu<br>Extract: eng<br>Extract: spai<br>Extract: italia<br>- Installation | story: C:Varchivos de p<br>atsch.cdex.lang<br>glish.cdex.lang<br>ano.cdex.lang<br>ano.cdex.lang<br>n of the WinAmp Input<br>story: C:Varchivos de p | rograma\CDex_150\lang<br>Plugins<br>Jograma\CDex_150\Plugins | Â                 |            |
| Extract: in_n<br>Extract: in_v<br>Extract: in_v                                                    | mp3.dl<br>vorbis.dl                                                                                                    | 0 <b>b</b>                                                   |                   |            |
| Extract: in_r<br>Extract: in_v<br>Extract: in_v<br>Extract: in_v<br>Extract: in_A<br>Output direc  | np3.dll<br>vorbis.dll<br>vorbis.txt<br>APE.dll<br>ctory: C:Varchivos de<br>install information to<br>Notsoft Instal                                 | Congratulatic                                                | CDex Installation | n complete |

A continuación ejecutamos el programa haciendo doble clic en el acceso directo que el programa nos habrá creado en el escritorio.

Por defecto, el programa habrá detectado tu unidad de CD y ya dispondrás, si tenías el CD a convertir dentro, de las pistas del mismo. Además, podrás introducir el nombre del artista y disco.

| Default                  |                            |          | X                 |                    |                      |              |
|--------------------------|----------------------------|----------|-------------------|--------------------|----------------------|--------------|
|                          |                            |          | 20                |                    |                      |              |
| Artist                   | Pedro Guerra + Angel Gonza | lez      | Genre             | Unknow             | m 😫                  | Track Offset |
| Album                    | La palabra en el aire      |          | Year              | 1                  |                      |              |
| Name                     |                            | Track    | Start Ti          | Play Time          | Size                 | Status       |
| AudioTra                 | * 01                       | 01       | 0.00.00           | 1:21.41            | 13.72 MB             | 201          |
| AudioTra                 | * 02                       | 02       | 1:21.41           | 2:43.37            | 27.50 MB             |              |
| AudioTra                 | ck 03                      | 03       | 4:05.03           | 0:46.32            | 7.81 MB              |              |
| AudioTra                 | ck 04                      | 04       | 4:51.35           | 2:24.63            | 24.36 MB             | 1.1          |
| AudioTra                 | sk 05                      | 05       | 7:16.23           | 0:59.39            | 10.01 MB             |              |
| AudioTra                 | sk 06                      | 06       | 8:15.62           | 2:52.12            | 28.96 MB             |              |
| AudioTra                 | ck 07                      | 07       | 11:07.74          | 0:41.08            | 6.91 MB              |              |
| AudioTra                 | sk 08                      | 08       | 11:49.07          | 2:43.38            | 27.50 MB             |              |
| AudioTra                 | sk 09                      | 09       | 14:32.45          | 1:02.36            | 10.51 MB             |              |
| AudioTra                 | sk 10                      | 10       | 15:35.06          | 1:35.19            | 16.02 MB             |              |
| AudioTra                 | sk 11                      | 11       | 17:10.25          | 0:46.12            | 7.76 MB              |              |
| AudioTra                 | sk 12                      | 12       | 17:56.37          | 2:26.18            | 24.60 MB             |              |
| AudioTra                 | sk 13                      | 13       | 20:22.55          | 2:28.44            | 24.99 MB             |              |
| AudioTra                 | sk 14                      | 14       | 22:51.24          | 2:02.41            | 20.61 MB             | •            |
| AudioTra                 | sk 15                      | 15       | 24:53.65          | 1:03.08            | 10.61 MB             |              |
| AudioTra                 | sk 16                      | 16       | 25:56.73          | 2:05.37            | 21.11 MB             |              |
| AudioTra                 | sk 17                      | 17       | 28:02.35          | 0:32.43            | 5.48 MB              | •            |
| AudioTra                 | sk 18                      | 18       | 28:35.03          | 2:40.46            | 27.02 MB             | •            |
| AudioTra                 | sk 19                      | 19       | 31:15.49          | 0:42.19            | 7.11 MB              | •            |
| AudioTra                 | 3K 2U                      | 20       | 31:57.68          | 1:59.52            | 20.13 MB             | •            |
| AudioTra                 | 34.21                      | 21       | 33:57.45          | 0.58.48            | 9.86 MB              |              |
| AudioTrac                | 34.22                      | 22       | 34:56.18          | 1:21.48            | 13.73 MB             |              |
| AudioTrac                | CK 23                      | 23       | 36:17.66          | 1:38.68            | 16.64 MB             |              |
| AudioTrac                | 1. 25                      | 24       | 37:56.59          | 2.06.00            | 23.61 MB             | 17           |
| AudioTra                 | 1, 20                      | 25       | 40.52.59          | 1:21.21            | 13.67 MB             | 10           |
| Audio Trac<br>Audio Trac | * 25<br>* 26               | 25<br>26 | 40:52.59 42:14.05 | 1:21.21<br>2:05.27 | 13.67 MB<br>21.09 MB | :            |

A continuación, tenemos la opción de disponer del programa en español. Así, en el Menu *Options*, seleccionamos *Language* y allí escogemos *Spanish*. Automáticamente el programa sufrirá una españolización.

#### Sesión 4: Multimedia 5 \_\_\_\_

| CDex Ver                                                              | sion 1.51                                                                       |                                          |                                 | 00                                                                  |
|-----------------------------------------------------------------------|---------------------------------------------------------------------------------|------------------------------------------|---------------------------------|---------------------------------------------------------------------|
| Settings<br>Configur<br>Show the<br>Show the<br>Show the<br>Clear Rip | e Winamp Plu<br>Play Toolbar<br>Recording To<br>Profile Toolb<br>Ripping Status | gins<br>oolbar<br>ar<br>us Details       | F4<br>F3                        | Track Offset                                                        |
| Language<br>01<br>02<br>03                                            | 1:21.41<br>4:05.03                                                              | 1:21:41<br>2:43.37<br>0:46.32            | 10.72<br>27.50<br>7.81          | Check for Additional/updates Language files<br>deutsch<br>v english |
| 04<br>05<br>06<br>07                                                  | 4:51.35<br>7:16.23<br>8:15.62<br>11:07.74                                       | 2:24.63<br>0:59.39<br>2:52.12<br>0:41.08 | 24.36<br>10.01<br>28.96<br>6.91 | italiano<br>s spanish<br>MB                                         |

Esta guía es básica, por lo que no entraremos en detalles de configuración, pues lo que pretendemos es obtener una manera sencilla y rápida de disponer de nuestros discos en MP3 para poder escucharlos en nuestros reproductores de MP3 tan de moda últimamente. Más adelante, y tras una utilizacuión mínima, aprenderemos a configurar este programa para sacarle el máximo provecho. En la siguiente captura, podemos ver las opciones que vienen por defecto y que vamos a dejar como están. A esta pantalla se accede en el Menu *Opciones >> Configuración de CDex*, o pulsando directamente la tecla F4:

|             |                       |            | Conf                      | iguración                                                | de CDex                               | _                               |             |   |
|-------------|-----------------------|------------|---------------------------|----------------------------------------------------------|---------------------------------------|---------------------------------|-------------|---|
| General 1   | Nombre de a           | rchivos    | Unidad d                  | e CD-ROM                                                 | Codificador                           | CDDB local                      | CDDB remoto |   |
| Prioridad d | le la tarea           | Normal     |                           | • •                                                      | onvertir en archiv                    | os RIFF-WAV                     |             |   |
| Codificado  | or<br>es del codifica | Lame M     | 1P3 Encod<br>ués de la co | er (versión 1<br>nversión, no l                          | 1.30, motor 3.92<br>borrar el archivo | ? MMX)<br>WAV extraído          | •           | 4 |
| Versión     | MPEG I                | в          | litrate Min               | 128 kbps                                                 | 😝 Мах                                 | 224 kbps                        | 4           | - |
| Modo        | € Estereo<br>vado     |            | Joint-Estere              | 32 kbps<br>40 kbps<br>48 kbps<br>56 kbps<br>64 kbps      | rzado                                 | Mono<br>Copyright<br>3 al vuelo |             | ( |
| Método      | VBR De                | eshabilita | do 😫                      | 96 kbps<br>112 kbps<br>128 kbps                          | BR (Kbp                               | s) 🛛                            |             | 1 |
| Calidad     | VBR VE                | 3R 0       | •                         | 160 kbps<br>192 kbps<br>224 kbps<br>256 kbps<br>320 kbps | eo 44                                 | 100                             |             |   |

La única opción que vamos a modificar, si dispones de conexión a Internet, está en la

pestaña CDDB (CD Data Base) remoto. Allí, introduciremos un email (podemos inventarlo) para poder buscar en Internet los títulos de las canciones. Si no disponemos de conexión a Internet, este paso lo obviamos.

| _        |              |             | configuration             | ue cibex |                 |         |            |
|----------|--------------|-------------|---------------------------|----------|-----------------|---------|------------|
| General  | Nombre       | de archivos | Unidad de CD-ROM          | Codifica | odificador CDDB |         | DDB remoto |
| Servidor | remoto       | freedb.fre  | edb.org http 80 (free     | db, Rand | om freedb se    | rver)   | -          |
| Situació | n            | freedb, R   | andom freedb server       |          |                 |         |            |
| Direcció | n            | freedb.fre  | edb.org Ruta              |          |                 | 2~      | cddb/cddb. |
| Protocol | lo           | HTTP (P     | ierto por defecto 80) 🔷 🗘 |          | Puerto          |         | 80         |
| Direcció | n E-mail     | ksieke@j    | sue.com                   |          | Esperar (seg    | jundos) | 20         |
| 🗌 Usar   | Proxy        |             |                           |          |                 | ,       | 80         |
| Auter    | nticación    |             |                           |          | Contraseña      |         |            |
| Auto     | conectar a C | DDB remoto  |                           |          |                 |         |            |
| Añ       | iadir sitio  |             | nsultar sitios            | Resete   | ar todo         | Opcie   | ones envio |

Si disponemos de conexión a Internet, podemos obtener los títulos de canciones pulsando en el Menu *CDDB >> Leer de CDDB Remoto*:

| 0            | Dex 1.5 | 1               |
|--------------|---------|-----------------|
| Herramientas | CDDB    | Opciones Ayuda  |
| I III 🗟 HI   | Leer    | de CDDB local   |
| · · · ·      | Leer    | de CDDB remoto  |
| •            | Leer    | de CDPlayer.ini |
| 10 11        | Leer    | CD-Text         |
| gel GonzáLez | Leer    | de WinampDB     |

En este caso, ha añadido automáticamente hasta el año de edición del disco, como vemos en la imagen:

#### Sesión 4: Multimedia 7 \_\_\_\_\_

| efault                 |                               |       |          |          |          |              |                |
|------------------------|-------------------------------|-------|----------|----------|----------|--------------|----------------|
|                        |                               | •     | ×        |          |          |              |                |
| Artista                | Pedro Guerra Y Ángel GonzáLez | :     | Género   | Vocal    | •        | Número pista | 0              |
| l îtulo                | La Palabra En El Aire         |       | Año      | 2003     |          |              | 0              |
| Nombre                 |                               | Pista | Inicio   | Duración | Tamaño   | Estado       | ~              |
| Para Que Y             | o Me Llame Ángel GonzáLez     | 01    | 0.00.00  | 1:21.41  | 13.72 MB |              | 125            |
| Estos Poem             | lās                           | 02    | 1:21.41  | 2:43.37  | 27.50 MB | -            | C.             |
| Entonces               |                               | 03    | 4:05.03  | 0:46.32  | 7.81 MB  |              | and the second |
| Así Nunca <sup>1</sup> | Volvió A Ser                  | 04    | 4:51.35  | 2:24.63  | 24.36 MB |              | 6.7            |
| Cumpleaños             | s De Amor                     | 05    | 7:16.23  | 0:59.39  | 10.01 MB |              | -Vm            |
| Por Aquí Pa            | asa Un Río                    | 06    | 8:15.62  | 2:52.12  | 28.96 MB | -            |                |
| Muerte En E            | El Olvido                     | 07    | 11:07.74 | 0:41.08  | 6.91 MB  | 2            | 1              |
| Me He Que              | dado Sin Pulso Y Sin Aliento  | 08    | 11:49.07 | 2:43.38  | 27.50 MB |              | M              |
| Artritis Meta          | fíSica                        | 09    | 14:32.45 | 1:02.36  | 10.51 MB | -            |                |
| Tango De M             | /ladrugada                    | 10    | 15:35.06 | 1:35.19  | 16.02 MB | -            | 0              |
| Meriendo Al            | lgunas Tardes                 | 11    | 17:10.25 | 0:46.12  | 7.76 MB  | -            | ų              |
| Donde Pon              | go La Vida Pongo El Fuego     | 12    | 17:56.37 | 2:26.18  | 24.60 MB |              |                |
| Primera Evo            | cacióN                        | 13    | 20:22.55 | 2:28.44  | 24.99 MB | -            | .54            |
| Habanera               |                               | 14    | 22:51.24 | 2:02.41  | 20.61 MB | -            | 82             |
| CancióN De             | e Invierno Y De De Verano     | 15    | 24:53.65 | 1:03.08  | 10.61 MB |              |                |
| En Este Insi           | tante Breve Y Duro Instante   | 16    | 25:56.73 | 2:05.37  | 21.11 MB | 9 11         |                |
| A Veces, U             | n Cuerpo Puede Modificar Un   | 17    | 28:02.35 | 0:32.43  | 5.48 MB  |              |                |
| Son Las Ga             | rviotas, Amor                 | 18    | 28:35.03 | 2:40.46  | 27.02 MB |              |                |
| Esperanza              |                               | 19    | 31:15.49 | 0:42.19  | 7.11 MB  | -            |                |
| Mientras Ex            | istas                         | 20    | 31:57.68 | 1:59.52  | 20.13 MB |              |                |
| Oda A La N             | loche                         | 21    | 33:57.45 | 0:58.48  | 9.86 MB  |              |                |
| Vals Del Ata           | ardecer                       | 22    | 34:56.18 | 1:21.48  | 13.73 MB |              |                |
| Dato Biográ            | Fico                          | 23    | 36:17.66 | 1:38.68  | 16.64 MB |              |                |
| Me Basta A             | si                            | 24    | 37:56.59 | 2:56.00  | 29.61 MB |              |                |
| Ayer                   |                               | 25    | 40:52.59 | 1:21.21  | 13.67 MB |              |                |
| A Veces, Er            | n Octubre, Es Lo Que Pasa     | 26    | 42:14.05 | 2:05.27  | 21.09 MB |              |                |

Para el siguiente paso debemos ir al Menu Convertir >> 🚰 Extraer pista a archivo comprimido, pulsando la tecla F9 o en el icono

| 3              | CDex 1.51                                           |     |     |
|----------------|-----------------------------------------------------|-----|-----|
| Archivo Edició | n Convertir Herramientas CDDB Opciones Ayuda        |     |     |
|                | Extraer pista(s) a archivo(s) WAV                   | F8  |     |
|                | Extraer pista(s) a archivo(s) en formato comprimido | F9  |     |
| Default        | Extraer un fragmento del CD                         | F10 |     |
| Artista Pe     | drc Recodificar archivo(s) en formato comprimido    |     | Núm |
|                | Convertir archivo(s) WAV a formato comprimido       | F11 |     |
| Título La      | Pa Convertir de formato comprimido a archivo(s) WAV | F12 |     |

El proceso comenzará e irá codificando todos los archivos del disco. en caso de que sólo queramos alguna de las pistas, deberemos seleccionarlas previamente:

Sesión 4: Multimedia 8

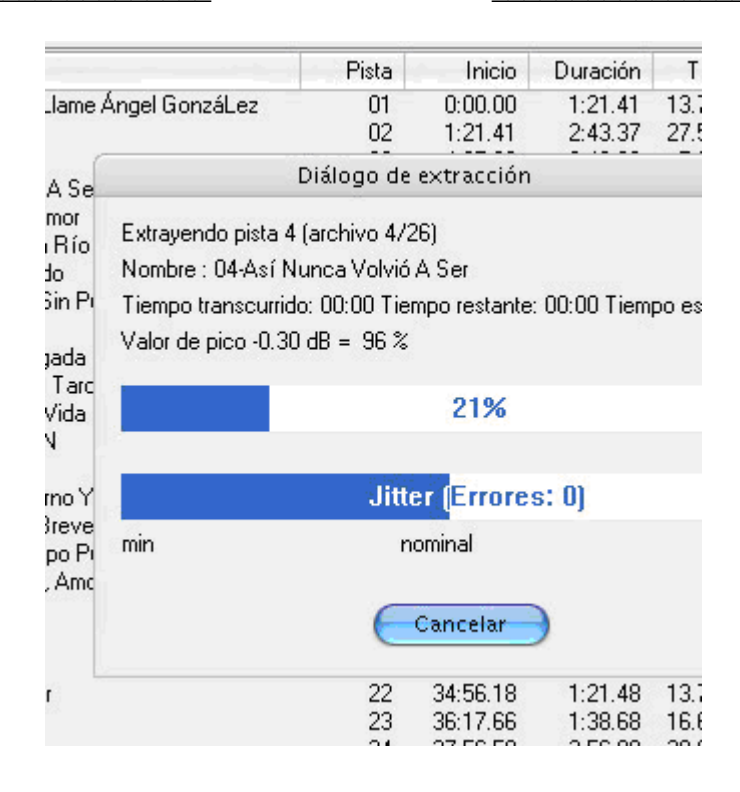

Cuando termine este proceso, ya habremos finalizado la conversión, y podremos encontrar los nuevos archivos por defecto en la carpeta *Mis documentos\My Music\MP3*. Si queremos cambiar la carpeta donde se guardarán los nuevos archivos MP3, debemos ir al menu *Opciones >> Configuración de CDex* y seleccionamos la pestaña *Nombre de archivo*:

## Sesión 4: Multimedia 9

|            |                                 |              | C       | onfiguracion     | de CDex                     |                         |                             |
|------------|---------------------------------|--------------|---------|------------------|-----------------------------|-------------------------|-----------------------------|
| General    | Nombre de                       | archivos     | Unida   | d de CD-ROM      | Codificador                 | CDDB local              | CDDB remot                  |
| Formato    | de nombre d                     | e archivos   | y direc | torios           |                             |                         |                             |
| Formato    | de nombre                       | %1\%2\%      | 7-%4    |                  |                             |                         | ?                           |
| Nombre     | de archivo                      | Artista\T ít | ulo/Nú  | imero de pista c | on 0 delante-N              | lombre de pist          | a                           |
| WAV ->     | WAV -> Comprimido C:\Documents  |              |         | nd Settings∖jav  | vier\Mis docum              | entos\My Mus            | ic\                         |
| Pistas e:  | Pistas extraídas ocuments and 9 |              |         | ettings\javier\M | lis documento:              | s\My Music\M            | P3\                         |
| ustitui    | ustituir caracte                |              |         | on Adida Dida    | ucando ol oarro<br>Buscar o | arpeta                  | 0                           |
| Lista de   | reproducciór                    | ı            |         | Por favor, se    | eccione una c               | arpeta:                 |                             |
| Format     | o de nombre                     | %1\%2\p      | laylist |                  |                             | 🛛 🕡 Mi músic            | a                           |
| Nombr      | e de archivo                    | Artista\T ít | ulo\pl  |                  |                             | Mis arch                | ivos recibidos              |
| Tipo de    | e lista                         | 🗌 Añadir a   | archivo |                  |                             | - Mis inidg             | os                          |
|            |                                 |              |         |                  | My Musi<br>CDD              | c<br>B                  |                             |
|            |                                 |              |         |                  |                             | Picasa W                | Pedro Guerra<br>Veb Exports |
|            |                                 |              |         |                  |                             | prolific                | CD Exports                  |
| es, En Oct | ubre, Es Lo G                   | )ue Pasa     |         |                  |                             | 5plashPl<br>122005-03-0 | noto<br>28at933 flac        |

En resumen, abrimos el programa, introducimos el CD, pulsamos F9 y ya está.